# ISTRUZIONI PER L'USO DEL SOCIAL NETWORK

#### <u>Premessa :</u>

Quelle che seguono sono istruzioni elementari in forma sintetica per un semplice utilizzo del Social Network. Si da per scontato che molte funzioni essendo di facile interpretazione non necessitino di ulteriori spiegazioni. Per un utilizzo più avanzato si consiglia di consultare la Guida che appare nella zona scura al fondo di ogni pagina selezionata.

### 1. <u>Registrazione e Accettazione</u>

Per accedere al Social Network è necessario registrarsi. Inserire i dati personali nella specifica finestra. Tenere sottomano una foto personale formato tessera da inserire. La conferma di accettazione viene notificata via e-mail, da questo momento sarà possibile accedere al Social Network.

#### 2. Home Page

Nella Home Page sono riportati in modo sintetico tutti gli argomenti trattati nel Social Network raggruppati per ogni Directory. Nella colonna di destra appaiono alcuni annunci Google che sono integrati nell'applicazione Social Network Ning

#### 3. Directory

Per il momento sono attive le seguenti directory : Home – Invita – La mia pagina – Membri – Foto – Video – Blog – Forum. Successivamente ne saranno aggiunte altre.

### 4. Funzionalità :

### 4.1 Home – Invita – La mia pagina – Membri

L'utilizzo di queste directory non richiede spiegazioni particolari

### 4.2 **Foto**

Per inserire fotografie fare click sulla directory **Foto** e poi su **+Aggiungi fotografie** e seguire le istruzioni.

Per creare un album fare click su **Album** e seguire le istruzioni. In fase di visione è possibile scrivere un commento utilizzando la finestra a fondo pagina **Aggiungi un commento** e poi dare il comando aggiungi.

### 4.3 **Video**

Per inserire un video fare click sulla directory **Video** e poi seguire le indicazioni come per l'inserimento di fotografie.

Per i video non è prevista la creazione di nessun album. In fase di visione è possibile scrivere un commento utilizzando la finestra a fondo pagina **Aggiungi un commento** e poi dare il comando aggiungi.

# 4.4 **Blog**

Quando si crea un **Post** da inserire nel Blog è opportuno attribuirlo ad uno degli argomenti predefiniti (**Tag**) o di creare un nuovo argomento. In mancanza di indicazioni il Post viene collocato in un file generale.

Gli argomenti predefiniti sono : Cultura – Scienza – Viaggi – Tempo libero – Sport – Umorismo – Commenti

Per creare un Post fare click su **Blog** e poi su **+ Aggiungi un post al blog** quindi seguire le istruzioni (ricordarsi di assegnare l'argomento – Tag predefinito o nuovo). Al termine dare il comando **Pubblica** oppure Anteprima per una verifica preliminare.

Nel caso che il Post abbia dei file allegati è preferibile che questi siano convertiti in formato pdf al fine di evitare problemi di compatibilità tra le diverse versioni Office.

In fase di lettura è possibile scrivere un commento utilizzando la finestra a fondo pagina **Aggiungi un commento** e poi dare il comando aggiungi.

## 4.5 **Forum**

Per aprire una discussione fare click su Forum e poi su **+ Aggiungi una discussione** quindi seguire le istruzioni.

Per ogni discussione è richiesto un titolo a cura di chi la apre. Non è prevista una categoria di argomenti predefiniti.

Per partecipare ad una discussione selezionare la discussione interessata e scrivere il proprio commento nell'apposita finestra per rispondere al titolare del Forum, oppure utilizzare il comando

**Rispondi** (in calce ad ogni commento dei vari partecipanti, per aggiungere un commento su una risposta di un partecipante al Forum.